## **Backend Reindex**

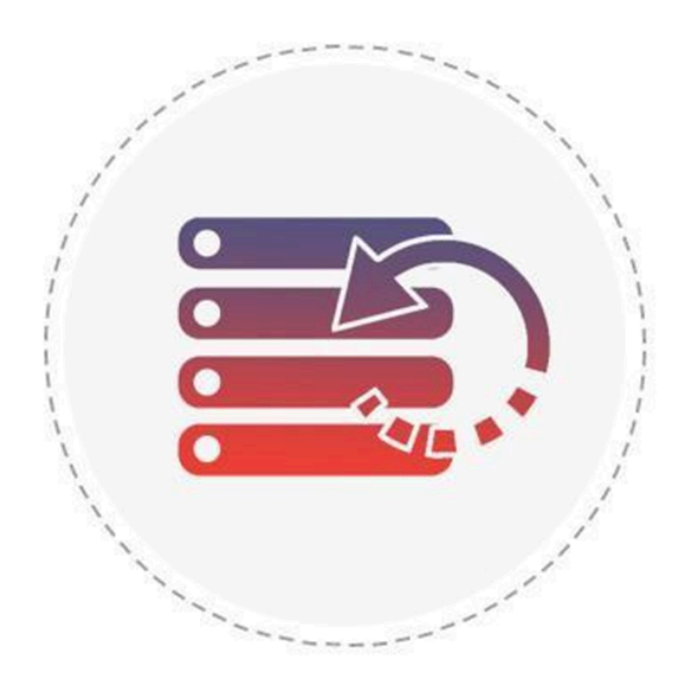

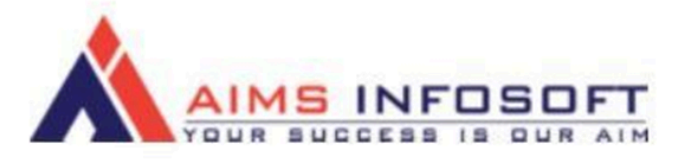

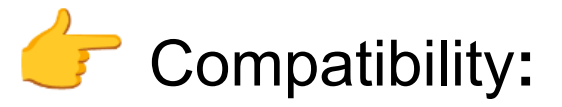

- Magento version : 2.3.x ,2.4.x
- Supported browser: Chrome, Microsoft edge, FireFox

# How to Install Backend Reindex?

### Install using composer:

- 1. composer require aimsinfosoft/module-backendreindex
- 2. php bin/magento setup:upgrade
- 3. php bin/magento setup:di:compile
- 4. php bin/magento setup:static-content:deploy -f

### Install Manually:

- 1. Add zip file in app/code folder and extract it and run below commands
- 2. php bin/magento setup:upgrade
- 3. php bin/magento setup:di:compile
- 4. php bin/magento setup:static-content:deploy -f

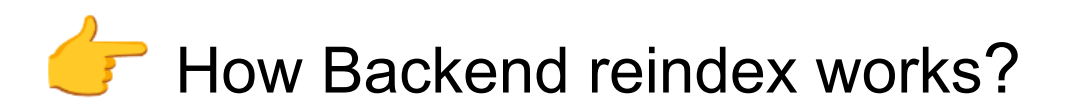

1. Login Into admin >> System >> Index Management

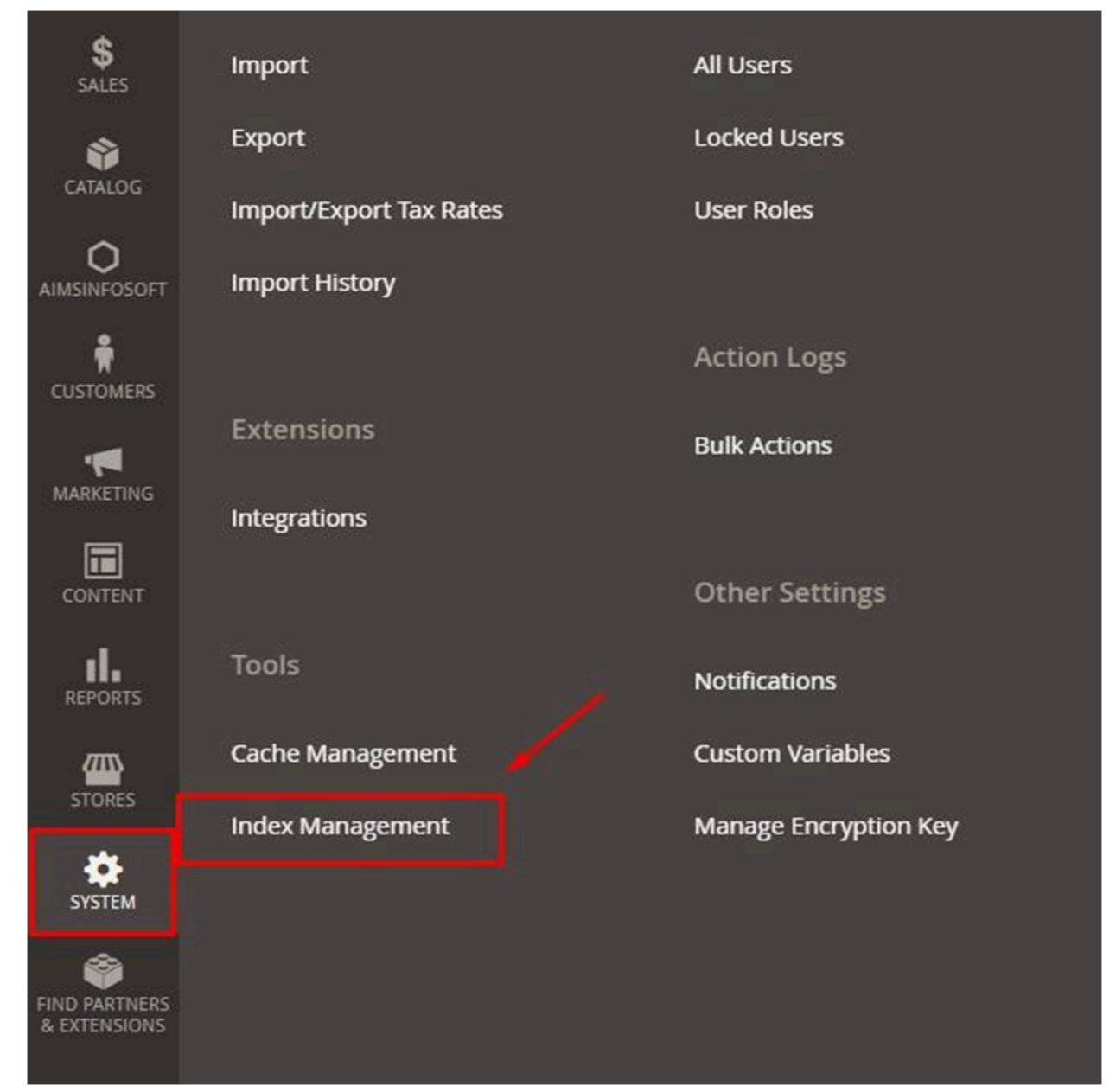

#### 2. Reindex single indexer:

a. In the Action box, click Reindex Data to reindex each indexer individually.

| Inde   | ex Managem           | ient                                   |                |        |                 | Q                        | test 🗸       |
|--------|----------------------|----------------------------------------|----------------|--------|-----------------|--------------------------|--------------|
| Action | IS ¥                 | 11 records found                       |                |        |                 | ~                        |              |
|        | Indexer              | Description                            | Mode           | Status | Schedule Status | Updated                  | Action       |
|        | Design Config Grid   | Rebuild design config grid index       | UPDATE ON SAVE | READY  |                 | Jan 13, 2023, 3:07:29 PM | Reindex Data |
|        | Customer Grid        | Rebuild Customer grid index            | UPDATE ON SAVE | READY  |                 | Jan 13, 2023, 3:07:29 PM | Reindex Data |
|        | Category Products    | Indexed category/products association  | UPDATE ON SAVE | READY  |                 | Jan 13, 2023, 3:07:29 PM | Reindex Data |
|        | Product Categories   | Indexed product/categories association | UPDATE ON SAVE | READY  |                 | Jan 13, 2023, 3:07:29 PM | Reindex Data |
|        | Catalog Rule Product | Indexed rule/product association       | UPDATE ON SAVE | READY  |                 | Jan 13, 2023, 3:07:29 PM | Reindex Data |
|        | Product EAV          | Index product EAV                      | UPDATE ON SAVE | READY  |                 | Jan 13, 2023, 3:07:29 PM | Reindex Data |
|        | Stock                | Index stock                            | UPDATE ON SAVE | READY  |                 | Jan 13, 2023, 3:07:30 PM | Reindex Data |

- 3. Reindex multiple indexers:
  - **a.** Click to select the indexers that require reindexing.
  - b. Choose **Reindex Data** from the options.
  - C. Click Submit to apply the changes.

| ndex Mar     | agement       |                                           |                |
|--------------|---------------|-------------------------------------------|----------------|
| Reindex Data | • Subm        | it 11 records found ( <b>3</b> selected ) |                |
| - 🗸 Indexer  | Des           | cription                                  | Mode           |
| 🗹 Design Con | fig Grid Reb  | uild design config grid index             | UPDATE ON SAVE |
| Customer C   | Srid Reb      | uild Customer grid index                  | UPDATE ON SAVE |
| Category Pr  | roducts Inde  | exed category/products association        | UPDATE ON SAVE |
| Product Cat  | tegories Inde | exed product/categories association       | UPDATE ON SAVE |

#### 4. Reindex all indexers:

- a. Click on the Mass Actions box and select Select All.
- b. Choose **Reindex Data** from the options.
- C. Click **Submit** to apply the changes.

| ndex Managem<br>Reindex Data   | Submit 11 records found (11 selected ) | )              |
|--------------------------------|----------------------------------------|----------------|
| Indexer                        | Description                            | Mode           |
| Mass Actions<br>Select All     | Rebuild design config grid index       | UPDATE ON SAVE |
| Unselect All<br>Select Visible | Rebuild Customer grid index            | UPDATE ON SAVE |
| Unselect Visible roducts       | Indexed category/products association  | UPDATE ON SAVE |
| Product Categories             | Indexed product/categories association | UPDATE ON SAVE |

If you have any query or question then please contact us at <a href="mailto:sales@aimsinfosoft.com">sales@aimsinfosoft.com</a> .